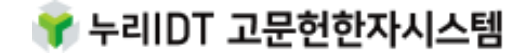

# 『고문헌 한자 OCR 이용 매뉴얼』

2023. 05

누리IDT

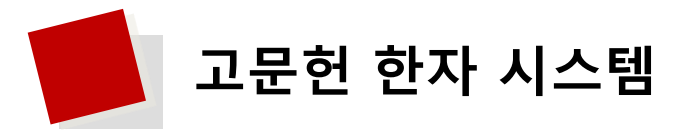

# 고문헌한자시스템

본 서비스는 누리IDT 고문헌 한자 OCR 시스템 웹사이트로 고문헌 한자 자료를 보다 효율적으로 OCR/입력, 열람, 검색, 활용할 수 있도록 기획한 서비스입니다.

### 고문헌 한자 OCR 서비스

본 서비스는 고문헌 한자에 특화된 문자 인식 AI모델을 개발·적용하여 고문헌 이미지를 한자 텍스트로 추출하는 서비스입니다.

서비스 바로가기

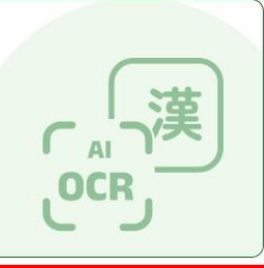

#### 한자 자형 검색 서비스

본 서비스는 한자의 음이나 부수, 획수를 알지 못하더라도 한자를 구성하는 부수와 기타 자형의 모양을 조합(선택)하여 원하는 글자를 쉽고 빠르게 찾을 수 있는 서비스입니다.

서비스 바로가기

#### 누리 한자입력기

본 서비스에서 활용되는 누리한자 입력기는 한자 자형을 보고 연상되는 한글의 자음, 모음, 기호를 결합하여 간편하게 한자를 입력할 수 있는 프로그램입니다.

서비스 오픈 예정

### 이미지 검색 서비스 예시

본 서비스는 이미지를 다량 보유한 기관에서 디지털 텍스트가 없어도 OCR기술을 이용하여 이미지 속의 단어를 검색할 수 있는 서비스입니다.

※ 본 서비스는 서울대학교 규장각한국학연구원의 과학문헌 자료를 적용하였습니다.

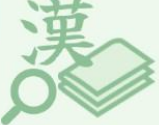

서비스 바로가기

# OCR API 서비스 예시

본 서비스는 각 기관에서 서비스 중인 고문헌 이미지 서비스에 당사에서 제공하는 OCR API를 쉽게 추가하고 해당 이미지에서 텍스트를 추출하는 서비스입니다.

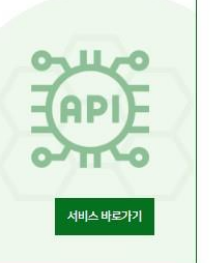

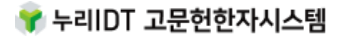

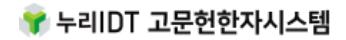

누리IDT 서울특별시 영등포구 선유로 146, 405호 (이앤씨드림타워) | 문의 : nuriidt@nuriidt.co.kr

이 사이트는 크롬 브라우저에 최적화되어 있습니다. 다만 폰트 지원 문제로 확장 한자 영역의 일부 글자가 깨져 보이는 경우가 있습니다.

2

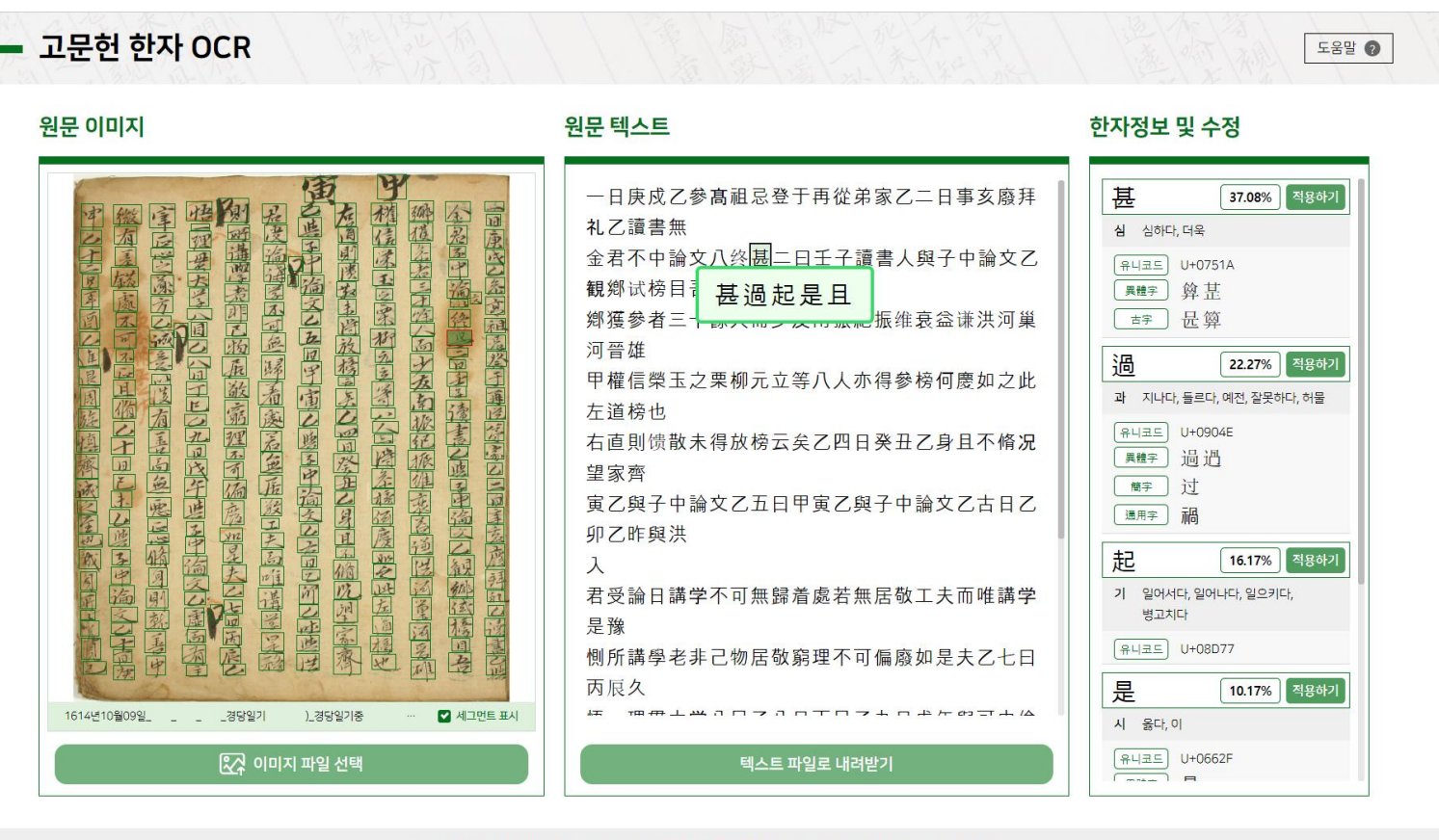

# 한자로 된 고문헌 속 글자를 파악하기 어려웠다면 이제는 **고문헌 한자를 OCR AI에게 맡겨보세요.**

💡 누리IDT 고문헌한자시스템

고문헌 한자 OCR 서비스 안내

고문헌 한자를 AI가 읽어준다!

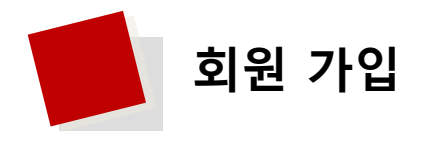

# 고문헌 한자 OCR은 약관 동의 -> 개인정보 입력 -> 메일인증 단계를 거쳐 가입할 수 있습니다.

#### 로그인 회원 가입 상품 안내 👕 누리IDT 고문헌한자시스템 고문헌 한자 OCR 이용 매뉴얼 도움말? 회원 가입 ........ 회원 가입 약관 동의 **``````**`` 아래 서비스 이용약관과 개인정보 수집 및 이용에 모두 동의합니다. 이용약관 회원 정보 입력 제1장 총칙 \* 는 필수 입력 사항입니다. 제1조 (목적) 중복 확인 로그인 및 인증에 사용할 E-mail 주소를 입력하십시오. 사용 가능한 E-mail입니다. \* E-mail 본 이용약관(이하 '약관'이라 함)은 ㈜누리아이디티(이하 '회사'라 함)가 제공하는 '누리IDT고문헌한자시스템' (https://ocr.nuriidt.co.kr) 사이트에서 디지털 콘텐츠 서비스(이하 '서비스'라 함)를 이용함에 있어 이용자 인증번호 발송 E-mail 인증이 필요합니다. \* E-mail 인증 2:49 (이하 '회원'이라 함)와 회사 간에 가입 및 사용에 관한 제반 사항과 기타 필요사항을 규정함을 목적으로 합니다. 인증 메일을 발송하였습니다. 인증 번호의 유효기간은 5분입니다. ※ 본 약관이 적용되는 사이트는 다음과 같습니다. 인증번호 확인 인증 메일이 오지 않는 경우, 스팸메일함을 확인하세요. - 고문헌 한자 OCR 서비스, 한자 자형 검색 서비스, 이미지 검색 시범 서비스, OCR API 시범 서비스 (단, 제공 서비스에 따라 개별약관 동의가 필요할 수 있으며, 개별약관을 우선하여 적용합니다.) E-mail 인증이 완료되었습니다. 제2조 (용어의 정의) \* 성명(기관명) 이 약관에서 사용하는 용어의 정의는 다음과 같습니다. 1. '서비스'라 함은 회사가 운영하는 '누리IDT고문헌한자시스템'을 통하여 회원에게 제공되는 일체를 말합니다. 영문과 숫자 포함 8글자 이상 입력하십시오. \* 비밀번호 🔲 내용을 확인하였으며 동의합니다. \* 비밀번호 확인 개인정보처리방침 \* 연락처(전화번호) '-'를 포함하여 정확하게 입력하십시오. 주식회사 누리아이디티(이하 "회사")는 「개인정보 보호법,제30조에 따라 정보주체에게 개인정보를 보호하고 이와 관련한 고충을 신속하고 원활하게 처리할 수 있도록 하기 위하여 다음과 같이 개인정보처리방침을 수립· 소속기관 공개합니다. 이메일 ※ 이 개인정보처리방침은 2023년 3월 27일 부터 적용됩니다. 정보알림 수신여부 제1조 개인정보 처리목적 회사는 다음의 목적을 위하여 개인정보를 처리합니다. 처리하고 있는 개인정보는 다음의 목적 이외의 용도로는 소중한 개인 정보(이메일, 성명, 비밀번호, 연락처)는 모두 암호화하여 저장됩니다 이용되지 않으며 이용 목적이 변경되는 경우에는 「개인정보보호법」 제18조에 따라 별도의 동의를 받는 등 필요한 조치를 이행할 예정입니다.

1.고객상담

- 홈페이지 "CONTACT" 메뉴를 통해 문의를 요청한 정보주체에 상담 및 문의 답변을 목적으로 개인정보를 처리합니다.

- 이메일을 통해 서비스 사용문의를 요청한 정보주체에 상담 및 문의 답변을 목적으로 개인정보를 처리합니다.

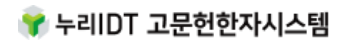

가입신청

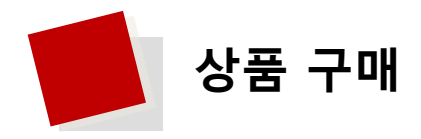

- 고문헌 한자 OCR은 기능 무료 테스트(30% 텍스트 추출) 사용이 가능합니다. 추가로 이용하시려면 로그 인 후 원하시는 상품을 구매 후 사용하실 수 있습니다.
- 원하시는 상품을 선택한 뒤에 결재를 진행합니다.

# 상품 구매

Premium(프리미엄)을 구독하시면 10% 할인된 가격으로 이용할 수 있습니다.

|                             | <mark>10%</mark> 혈            |
|-----------------------------|-------------------------------|
| Nuriidt OCR Lite            | Nuriidt OCR Premium           |
| 서비스 구독 기간 1년                | 서비스 구독 기간 1년                  |
| 텍스트 추출 횟수 500회              | 텍스트 추출 횟수 5,500회              |
| 한자 자형 검색 서비스 무제한            | 한자 자형 검색 서비스 무제한              |
| <b>500,000원</b><br>(VAT 별도) | <b>5,000,000원</b><br>(VAT 별도) |
| 선택                          | 선택                            |

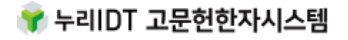

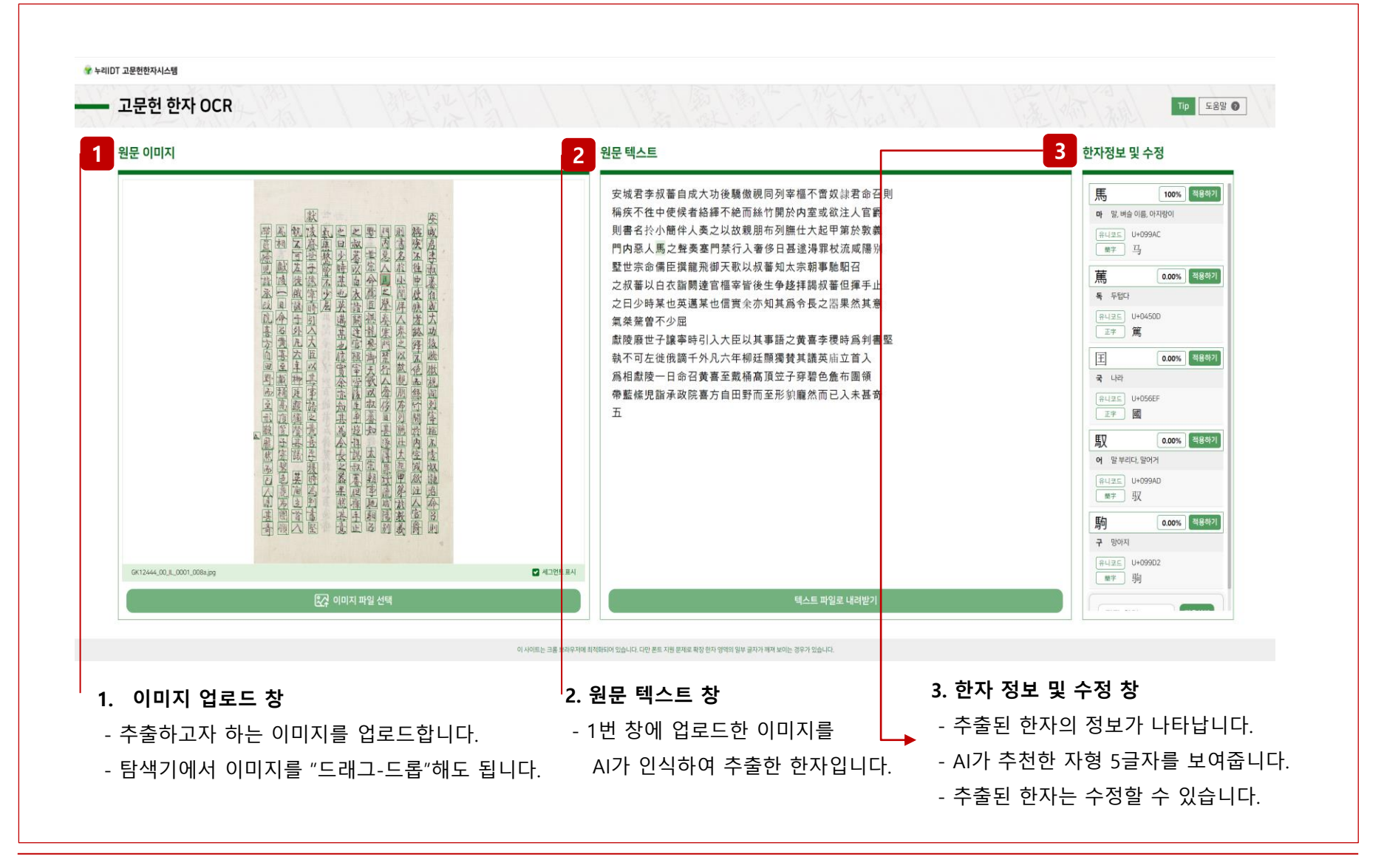

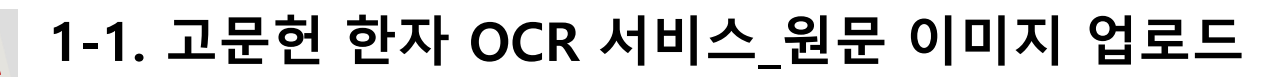

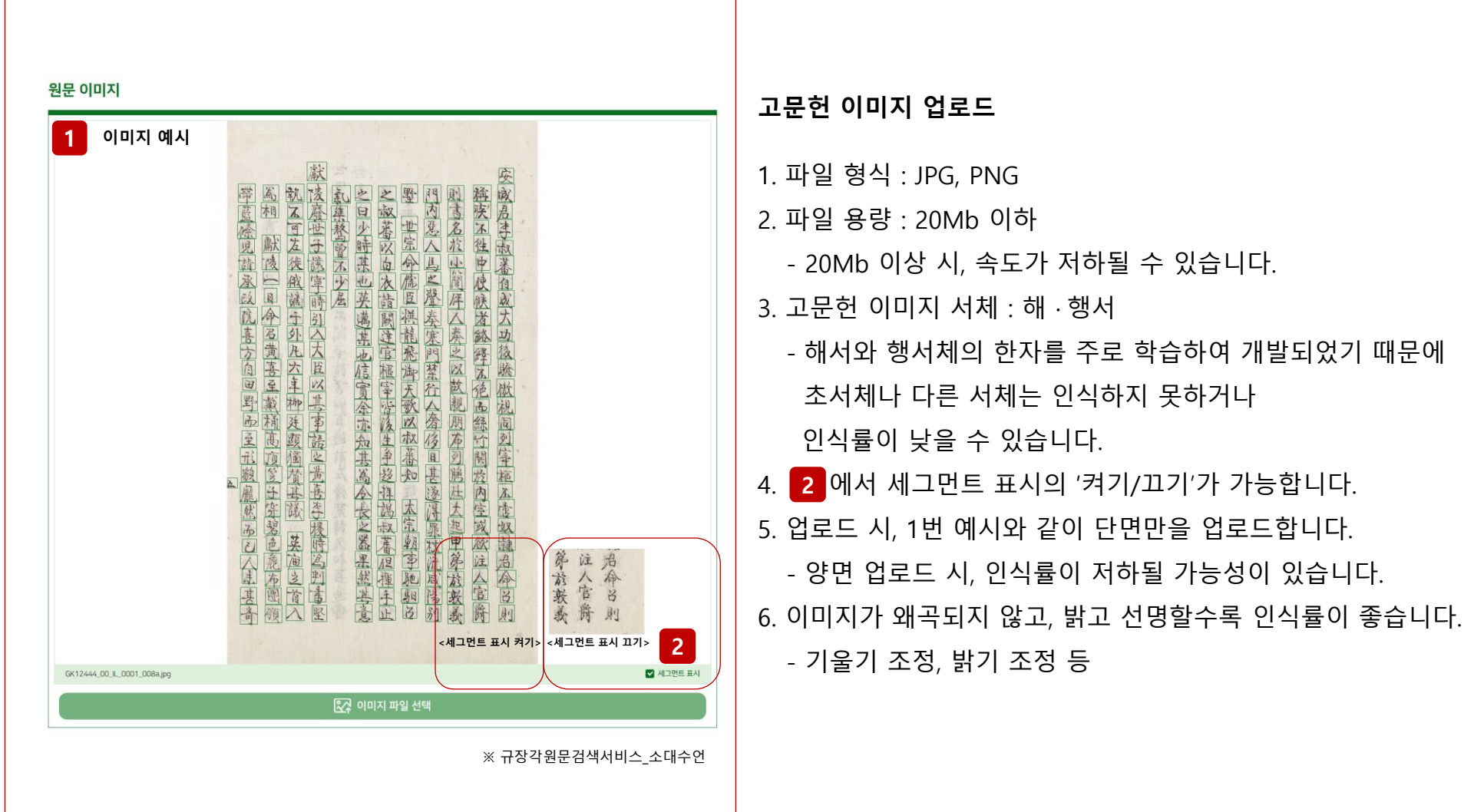

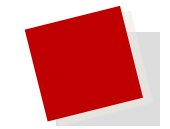

# 1-2. 고문헌 한자 OCR 서비스\_원문 텍스트 추출

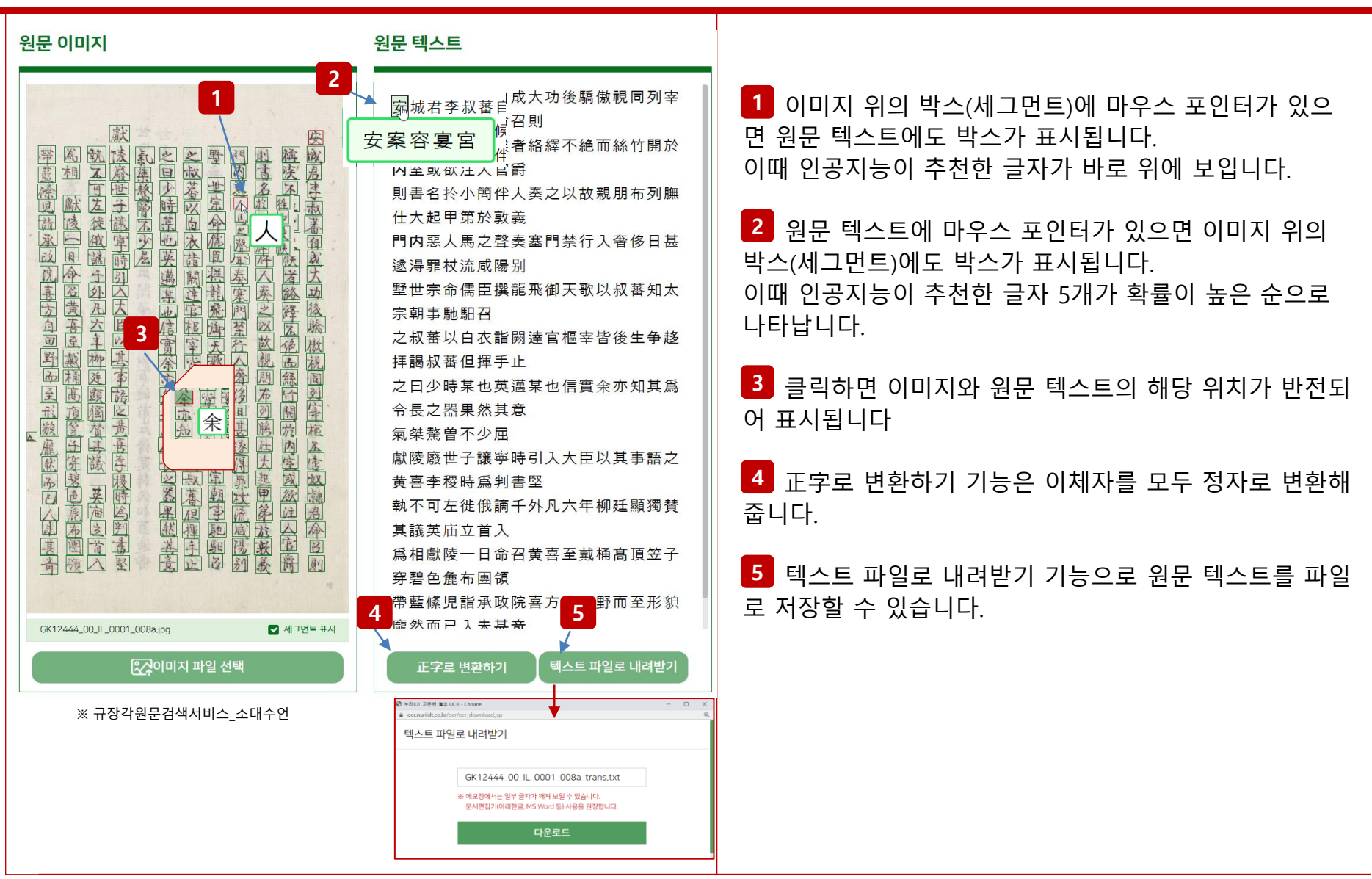

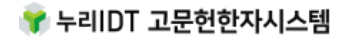

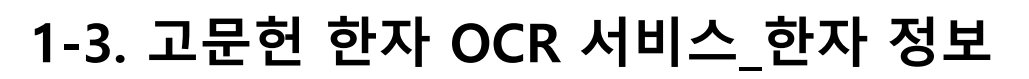

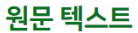

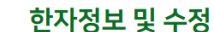

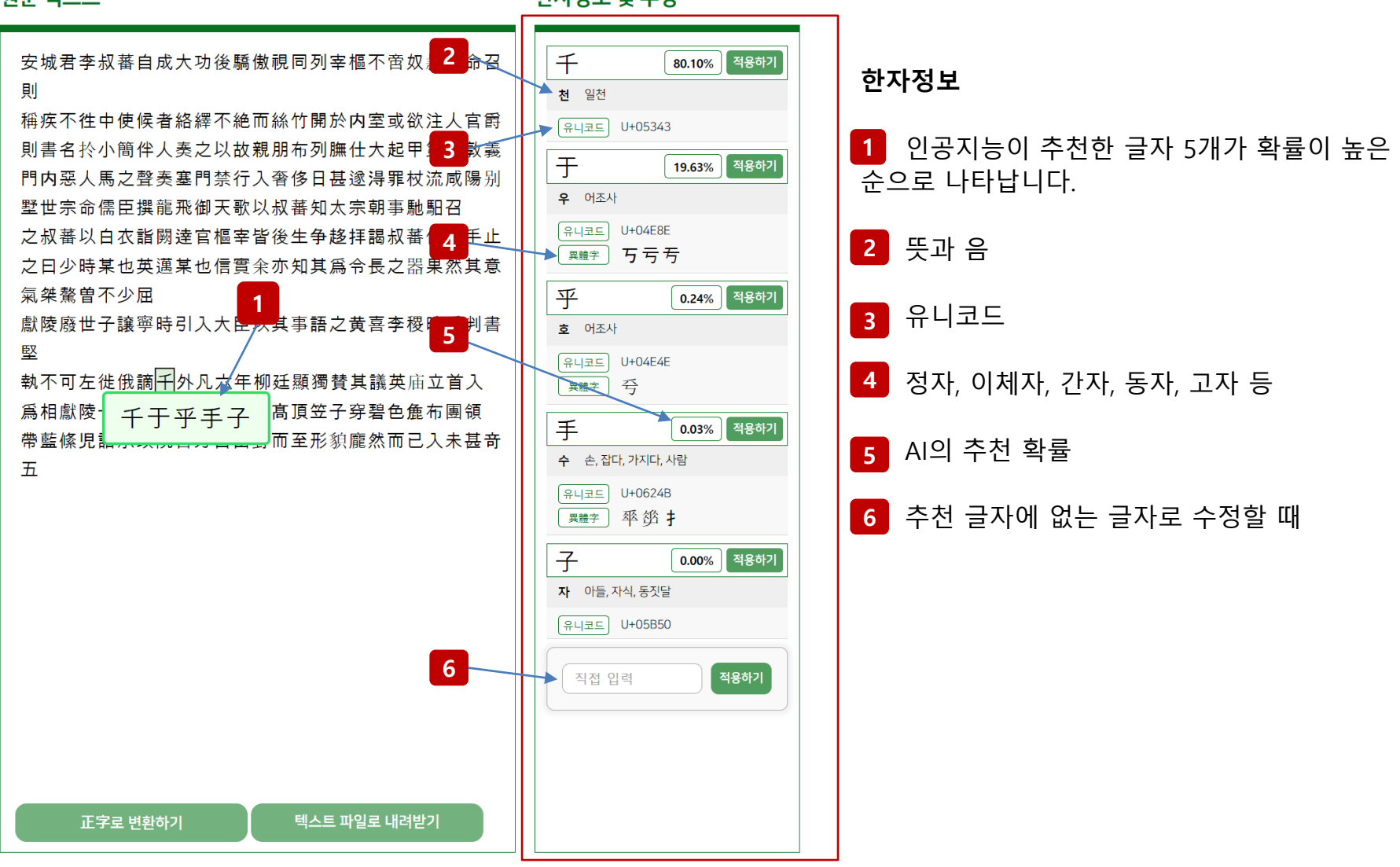

# 1-4. 고문헌 한자 OCR 서비스\_수정 기능\_텍스트 수정 기능

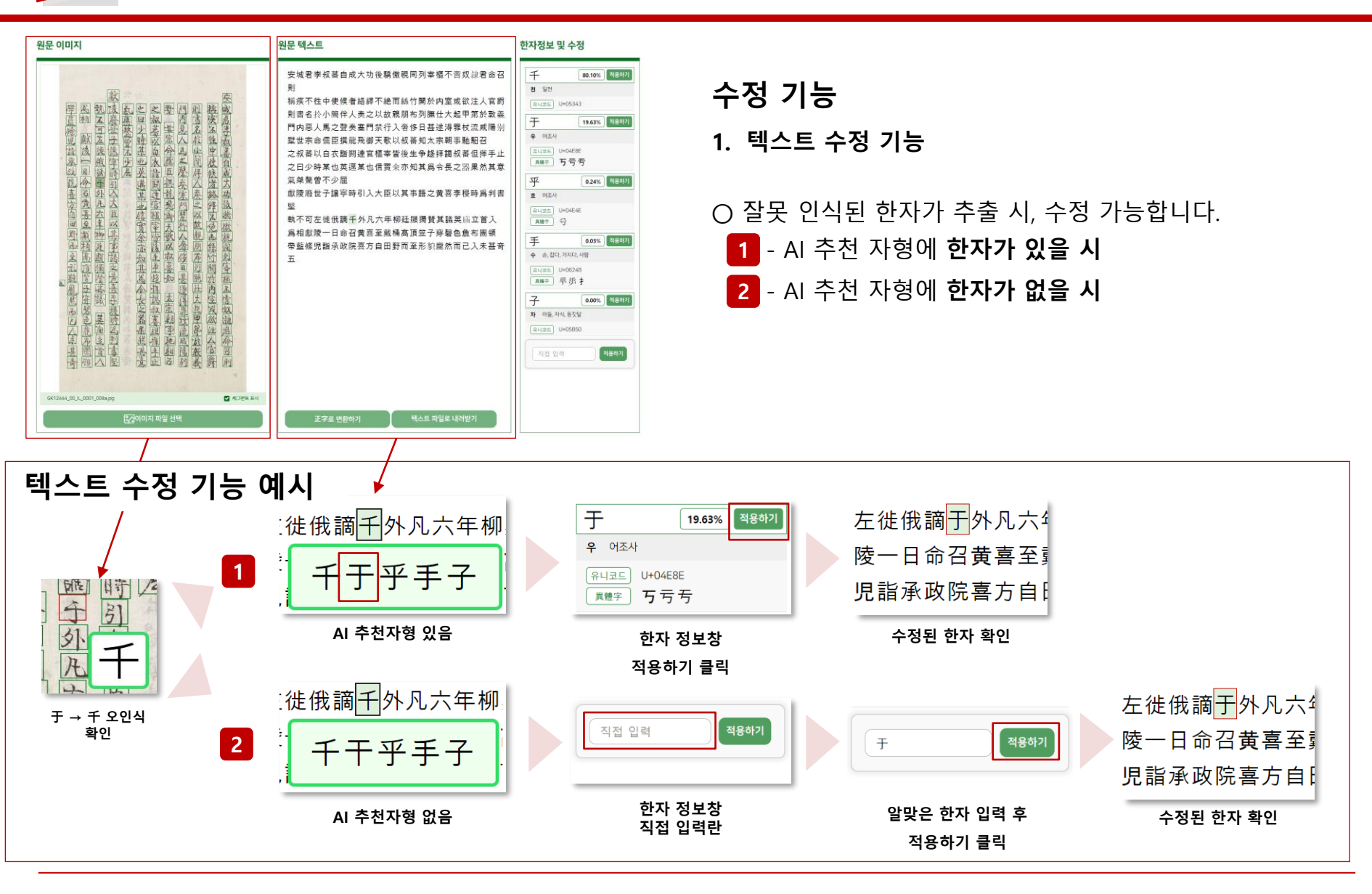

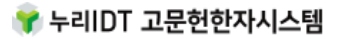

# 수정 기능

# 2. 정자로 변환 기능

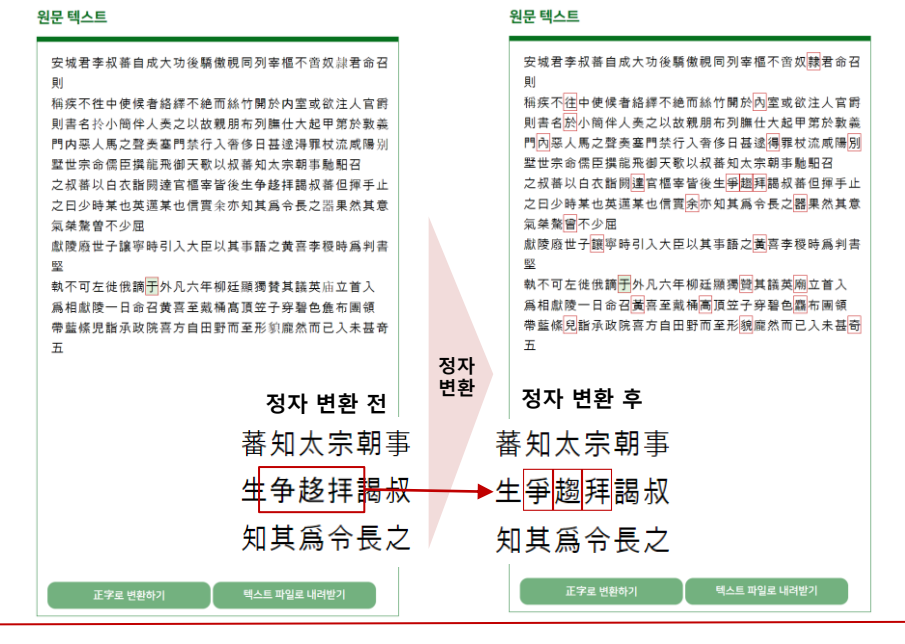

※ 주의점 예시

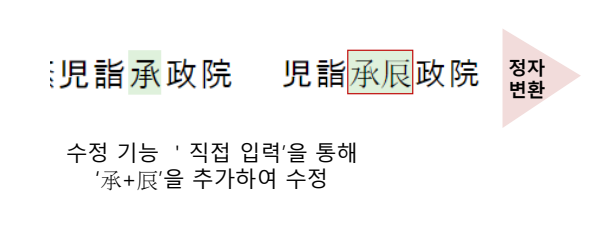

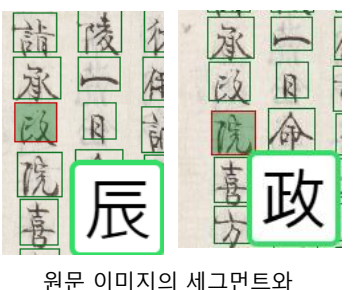

원문 이미지의 세그먼트와 인식된 한자 순서 어긋남.

# 정자 변환

\_

- 인식된 한자는 원문이미지의 자형을 그대로 반영합니다.
- 원문텍스트 하단 '정자로 변환하기' 버튼을 클릭하면 정자 로 변환이 가능합니다.
- 모든 이체자는 정자로 변환되며, 우측 이미지와 같이 빨간
   색으로 변환된 한자가 나타납니다.

### ※ 주의점

- 오인식된 한자를 수정하기 전에

반드시 수정 전에 정자로 변환해야 합니다.

- 이체자로 수정 후에 정자 변환 시,
   이체자는 정자로 변환됩니다.
- 한 글자를 여러 개의 글자로 수정 후 정자 변환 원문 이미
   지의 세그먼트와 인식된 한자의 순서가 어긋납니다.
- 수정이 다 끝난 후 새로고침(F5)을 누를 시, 처음 인식했
   던 그대로 돌아갑니다.

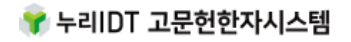

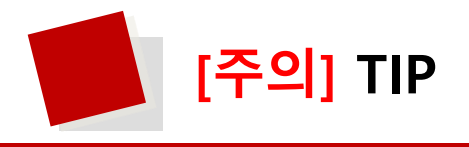

- 이용자가 업로드한 고문헌 이미지 내에서 인식하지 못하거나 다르게 인식하는 한자가 있을 수 있습니다.
- 일반적인 고도서 형태인 세로쓰기로 제작된 고문헌 이미지의 인식에 최적화되어 있습니다.
- 고문헌 이미지가 양면인 경우 2면으로 분할하여 업로드 하면 양면보다 문자 인식률이 더 좋아집니다.
- 가로쓰기나 세로쓰기 10줄 이상의 형태로 제작된 고문헌은 인식하지 못하거나 인식률이 낮을 수 있습니다.
- '해서체'와 '행서체' 한자를 주로 학습하여 개발되었기 때문에 초서체나 기타 다른 서체(전서체, 예서체 등)
   로 제작된 고도서는 인식하지 못하거나 인식률이 낮을 수 있습니다.
- 금석문 등(음각이나 반전(검은 바탕에 흰 글자))으로 제작된 고문헌 이미지는 인식하지 못하거나 인식률이 급격히 떨어질 수 있습니다.
- 이용 가능한 이미지 파일 포맷은 jpg, png 입니다.(20Mb 이상의 이미지 파일은 속도가 저하될 수 있습니다.)
- 고문헌 이미지가 왜곡(기울어짐, 돌아감 등)되지 않고, 밝고 선명할수록 인식률이 좋습니다.(기울기를 조정)
- 고문헌 이미지 바탕이 어두우면 바탕색을 밝게 조정하면 인식률에 도움이 됩니다.(해상도 조정)
- 다운로드한 파일을 메모장에서 열면 화면의 글꼴 때문에 확장 한자 영역의 일부 글자가 깨져 보이는 경우가 있습니다.

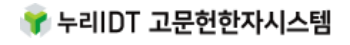

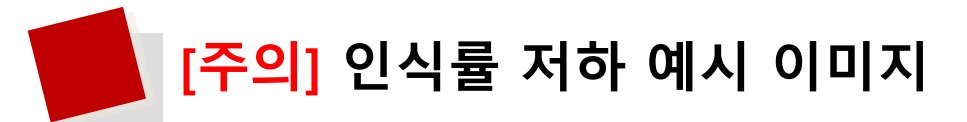

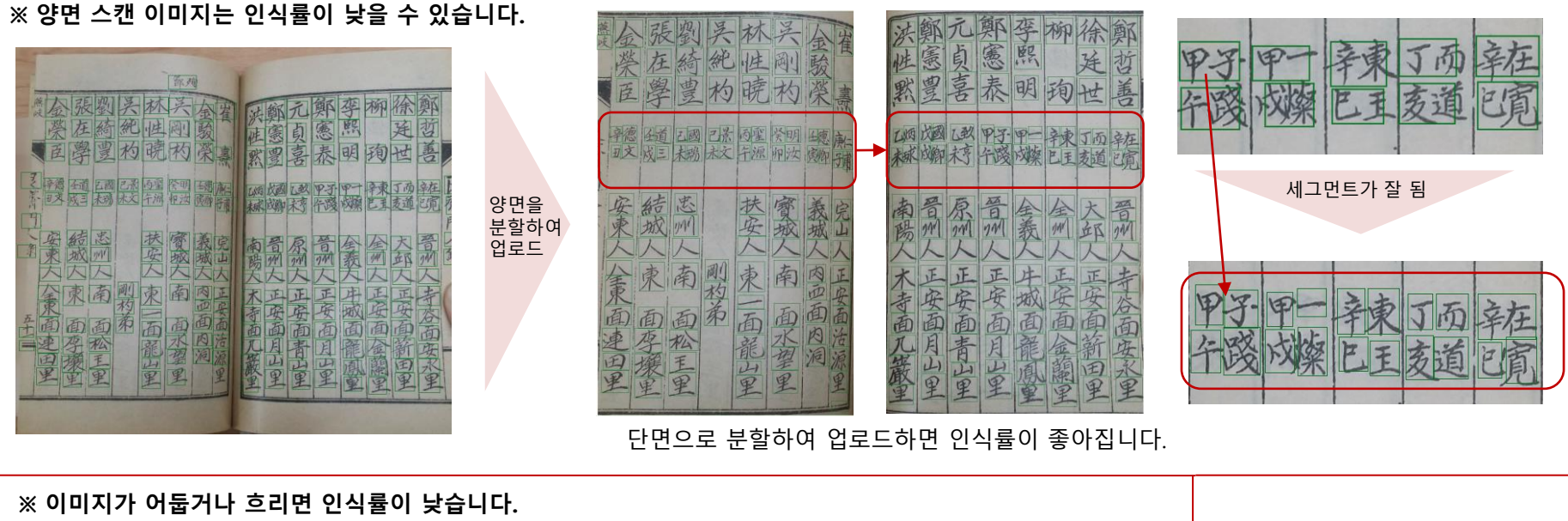

| B | <b>国州県大学人長公四秋天周秋然回殿三町支<br/>三間別教而近仁美夫公三代之時聖人之世而天</b><br>一一一一一一一一一一一一一一一一一一一一一一一一一一一一一一一一一一一一 | 인식률<br>상승 | 國歐國 | <ul> <li>※ 인식률을 좋게 하려면</li> <li>양면을 하나로 스캔한 이미지는<br/>각각 스캔하여 업로드</li> <li>어두운 이미지는 밝기와 채도를<br/>조절하여 업로드</li> <li>기울어진 이미지는 수직으로 조<br/>절하여 업로드</li> </ul> |
|---|---------------------------------------------------------------------------------------------|-----------|-----|----------------------------------------------------------------------------------------------------|
|---|---------------------------------------------------------------------------------------------|-----------|-----|----------------------------------------------------------------------------------------------------|

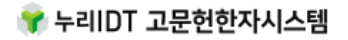

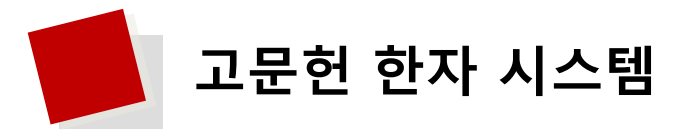

# 고문한한자시스템 본세니스는 누리미T 고문한 한자 OCR 시스템 웹사이트로 고문한 한자 자료를 보다 효율적으로 OCR/업력, 열람, 검색, 활용할 수 있도록 기획한 서비스입니다.

### 고문헌 한자 OCR 서비스

본 서비스는 고문헌 한자에 특화된 문자 인식 AI모델을 개발·적용하여 고문헌 이미지를 한자 텍스트로 추출하는 서비스입니다.

서비스 바로가기

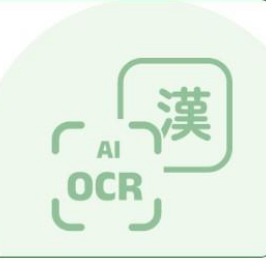

#### 한자 자형 검색 서비스

본 서비스는 한자의 음이나 부수, 획수를 알지 못하더라도 한자를 구성하는 부수와 기타 자형의 모양을 조합(선택)하여 원하는 글자를 쉽고 빠르게 찾을 수 있는 서비스입니다.

서비스 바로가기

#### 누리 한자입력기

본 서비스에서 활용되는 누리한자 입력기는 한자 자형을 보고 연상되는 한글의 자음, 모음, 기호를 결합하여 간편하게 한자를 입력할 수 있는 프로그램입니다.

서비스 오픈 예정

### 이미지 검색 서비스 예시

본 서비스는 이미지를 다량 보유한 기관에서 디지털 텍스트가 없어도 OCR기술을 이용하여 이미지 속의 단어를 검색할 수 있는 서비스입니다.

※ 본 서비스는 서울대학교 규장각한국학연구원의 과학문헌 자료를 적용하였습니다.

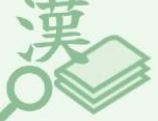

서비스 바로가기

## OCR API 서비스 예시

본 서비스는 각 기관에서 서비스 중인 고문헌 이미지 서비스에 당사에서 제공하는 OCR API를 쉽게 추가하고 해당 이미지에서 텍스트를 추출하는 서비스입니다.

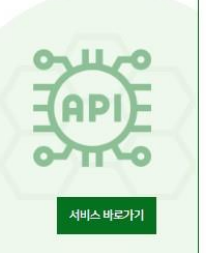

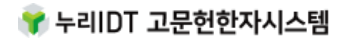

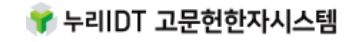

한자의 음이나 부수, 획수를 알지 못하더라도 한자 자형의 조합으로 검색할 수 있는 서비스입니다.

14

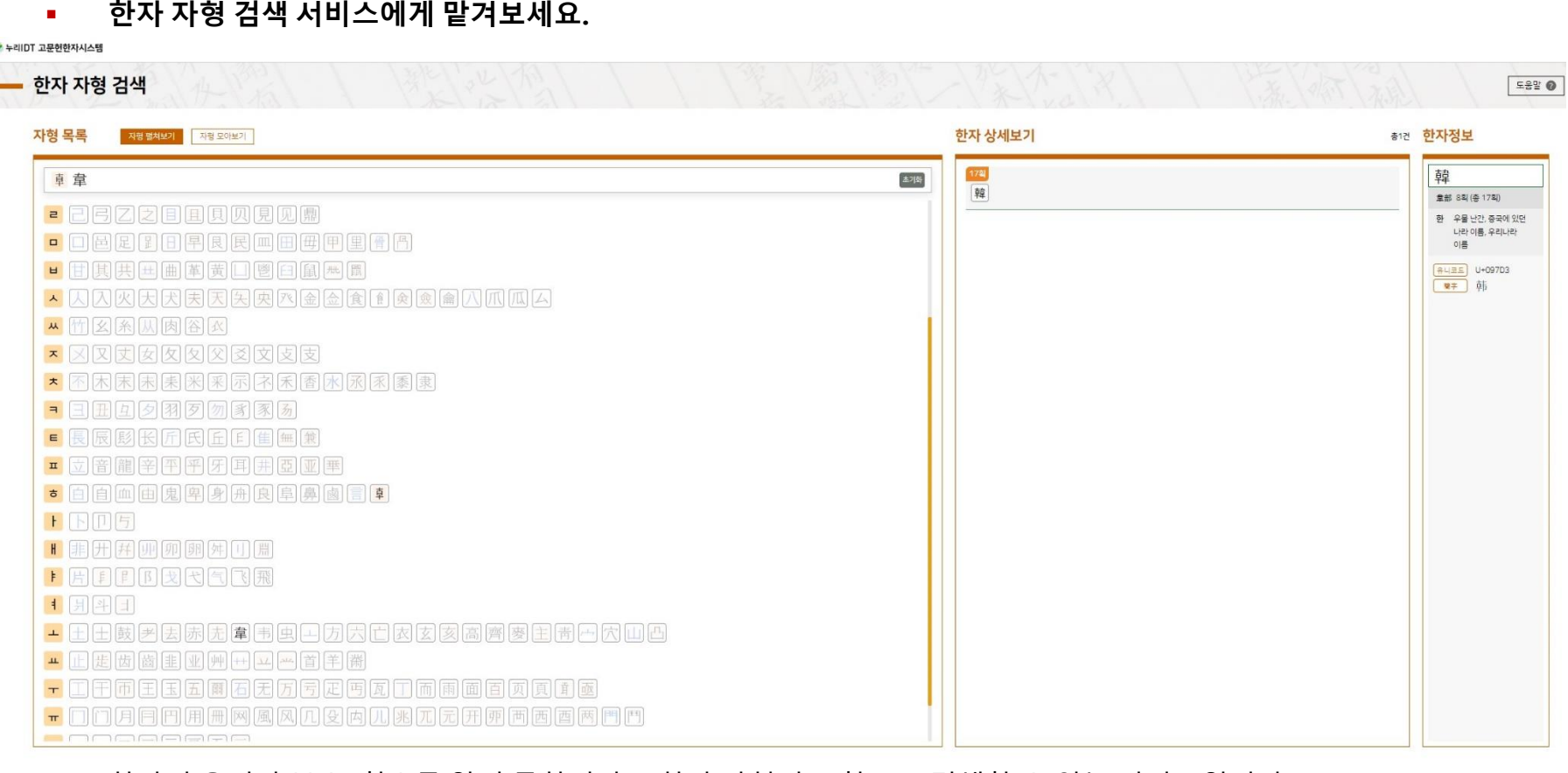

# 이런 경우에 이용해보세요!

- 한문 고문헌을 읽다가 음이나 뜻을 모르는 한자가 있을 때
- 정자와 이체자, 속자 등의 정보를 알고 싶을 때
- 한자의 음이나 부수, 획수를 알지 못해 한자를 찾기 어려울 때
- 한자 자형 검색 서비스에게 맡겨보세요.

#### ☞ 누리IDT 고문헌한자시스템

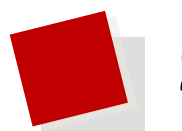

# 2-1. 한자 자형 검색\_메인 화면

- 한자의 구성 형태를 목록으로 제공된 부수를 선택하여 찾고자 하는 글자의 자형을 조합(선택)하여 글자를 찾을 수 있습니다.
- 한자 모양을 보고 연상되는 한글의 자음, 모음 기호를 결합하여 한자를 쉽게 찾을 수 있습니다.

| 자형 목록            | 지형 펼쳐보기 지형 묘아보기              | 한자 상세보기<br> | 한자정보<br> |
|------------------|------------------------------|-------------|----------|
| 아래 자형을 선         | 패하인, 선택된 자형이 이곳에 보여집니다. (초기와 |             |          |
|                  | 1 ── 馬魚鳥黑無鳥爲                 |             |          |
| / /              |                              |             |          |
| ; ?              | 7 3 7 1 i 1 7 7 5 K II       |             |          |
| <mark>っ</mark> 力 |                              |             |          |
| <b>- - -</b>     |                              |             |          |
|                  | E 厂 广 疒 皮 虍 鹿 麻 尸 戶          |             |          |
| 2 2 4            | 弓乙之目且貝贝見见鼎                   |             |          |
| - 🗆 Ē            |                              |             |          |
| <mark>ь</mark> Щ | 其 共 曲 革 黃 凵 鬯 臼 鼠 类 團        |             |          |
| 人人               |                              |             |          |
| い 竹 :            | (糸) (肉) 谷) (水)               |             |          |
| × × [            | 又丈女友父父文支支                    |             |          |
| * 不              | た 末 未 米 采 示 ネ 禾 香 水 永 系 泰 隶  |             |          |
| = =              |                              |             |          |
| <b>三長</b> 月      | え 髟 长 斤 氏 丘 F 隹 毎 兼          |             |          |
| I I I            | 音龍辛平牙耳井亞亚華                   |             |          |
| 🕳 📥 🕻            |                              |             |          |

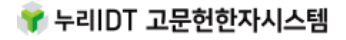

2-2. 한자 자형 검색

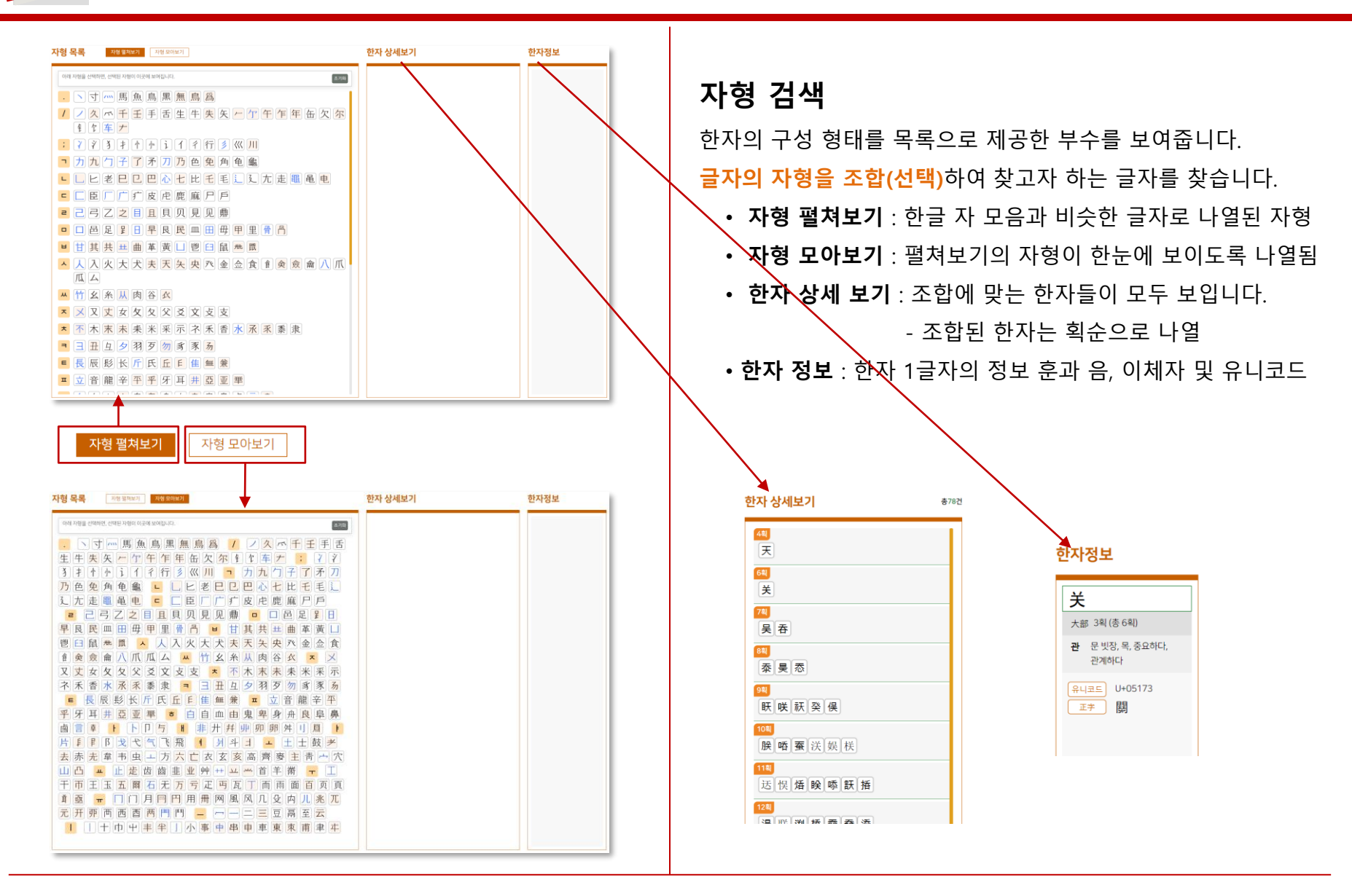

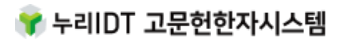

2-3. 한자 자형 검색\_예시

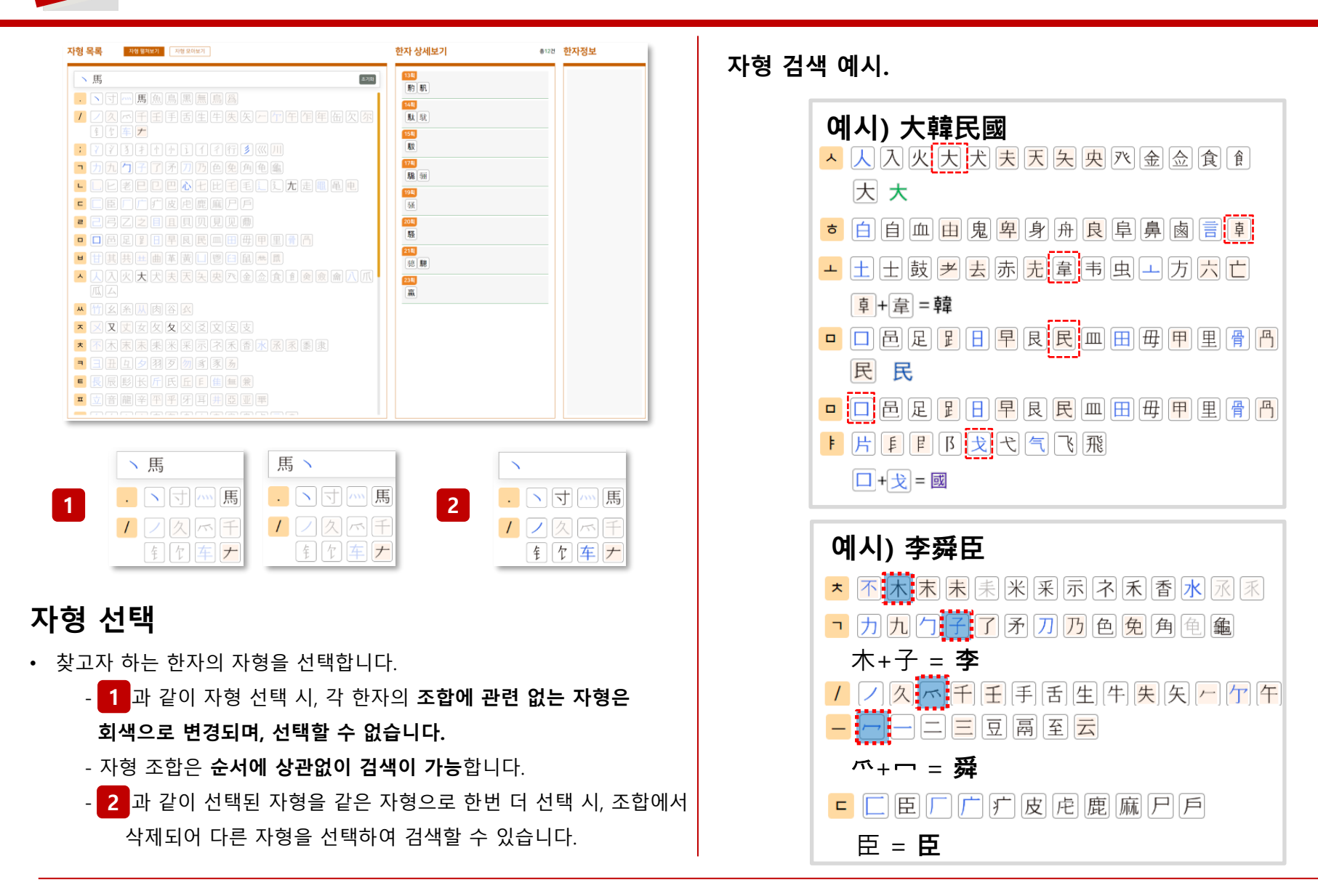

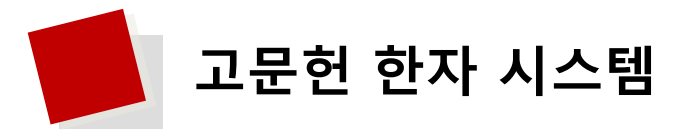

# 고문헌한자시스템

본 서비스는 누리IDT 고문헌 한자 OCR 시스템 웹사이트로 고문헌 한자 자료를 보다 효율적으로 OCR/입력, 열람, 검색, 활용할 수 있도록 기획한 서비스입니다.

### 고문헌 한자 OCR 서비스

본 서비스는 고문헌 한자에 특화된 문자 인식 AI모델을 개발·적용하여 고문헌 이미지를 한자 텍스트로 추출하는 서비스입니다.

서비스 바로가기

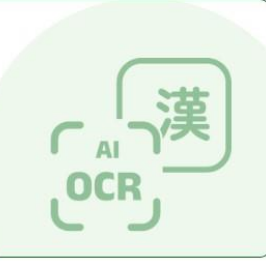

#### 한자 자형 검색 서비스

본 서비스는 한자의 음이나 부수, 획수를 알지 못하더라도 한자를 구성하는 부수와 기타 자형의 모양을 조합(선택)하여 원하는 글자를 쉽고 빠르게 찾을 수 있는 서비스입니다.

서비스 바로가기

#### 누리 한자입력기

본 서비스에서 활용되는 누리한자 입력기는 한자 자형을 보고 연상되는 한글의 자음, 모음, 기호를 결합하여 간편하게 한자를 입력할 수 있는 프로그램입니다.

서비스 오픈 예정

### 이미지 검색 서비스 예시

본 서비스는 이미지를 다량 보유한 기관에서 디지털 텍스트가 없어도 OCR기술을 이용하여 이미지 속의 단어를 검색할 수 있는 서비스입니다.

※ 본 서비스는 서울대학교 규장각한국학연구원의 과학문헌 자료를 적용하였습니다.

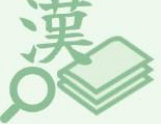

서비스 바로가기

### OCR API 서비스 예시

본 서비스는 각 기관에서 서비스 중인 고문헌 이미지 서비스에 당사에서 제공하는 OCR API를 쉽게 추가하고 해당 이미지에서 텍스트를 추출하는 서비스입니다.

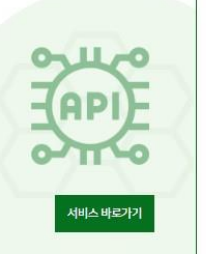

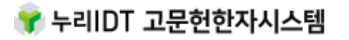

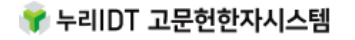

- 인증지능 OCR을 이용하여 텍스트가 없어도 아마지 DB의 안사를 검색할 수 있는 지미스입니다.

| 으로 제공하고, 텍스트 결과를 제                                                                                                    | 공합니다.<br>과학문헌 이미지 검색시범 서비스                                                                       |                                        |
|----------------------------------------------------------------------------------------------------|--------------------------------------------------------------------------------------------------|----------------------------------------|
| 검색 결과                                                                                                    |                                                                                                  | · · · · · · · · · · · · · · · · · · ·  |
| 문이미지 검색 결과 총 5페이지가 검색되었습니다.                                                                                                    |                                                                                                  |                                        |
| 交會推步法 <b>교석추보법</b><br>5742.重新57世紀-1842 生至與問則全急將/9624-1814(15:5) 955日 (1504-1926) -785天全重地原天文<br>OCR text ··································                    | <b>(四将 27)</b><br>-+二三十貫+五七十仁昌+島+六四十二第初五参十二十六右西方七宮八十三度…                                          | 결과 확인                                  |
| 重修大明羅 否 <b>个대份吗</b><br>1778:第12441 世界:译布二周期: 金高期) 安奇拉当/ [何会和年代:-仍(16代) 今년 2년) 전镜 14年49 일后:于新天文 重点是天文<br>CCR text ·····爱少教六十八卷十五度辛富十七度建入度太右龙方七卷九十四度较六十八章十六度半算十二 | <b>何何以至了</b><br>哀責計五武局十一直火暑十七度少焉辛亥参十度牢石西方亡宿八十三度并三計三度少得二度辛柳…                                      | 六井 参 +奎 九虚                             |
| 長修大明暦 중수대명력     1772:=第24年18月1日(100-100-100-000-000-000-000-000-000-000                                                                                        | <b>何何将 並</b> 才<br>夏太青十五度半系十一度巻封六度半离半度参迎夏太石西方七宿八十三度大一百七寸七七五六八…                                    | ++ + + + + + + + + + + + + + + + + + + |
| 年午元暦 경오원력<br>7月8:第112411日収入思幸時に(同時) ★3(開時) また6万万/何県8月(同) 世外令利ほどの 4788月2日 4784月 (日日)<br>CCR text                                                                | <b>(1917) 生</b> え<br>1996: 汗紙 天文: 単な時 天文<br>十五馬十一少 <b>島</b> 十七少觜中夢十半石西方七夜八十二度井二十三少鬼二年初十三大道六大張十七… | - +方 + - +方 危<br>- +                   |
| 午元暦 <b>경오원력</b><br>기2:東東11245 秋柳、高幸堅何為)減早時二(原野) 士派(伊野) 安急応江/何奈利用) 党列会利(支付) 否例を初 今初点枝(2時5時:1418年<br>OCR fext                                                    | 역에져 보기<br>+V와: 구성곳文·토직부天文<br>胃十五年悉十一冊十六年萬年夢九大右西方七宿八十三度大井三十年鬼二年初十三少星六太                            | 北二八 畢一九 デ<br>+-+ -++                   |
|                                                                                                    |                                                                                                  | 翼二度 六 度 室                              |
|                                                                                                    |                                                                                                  | +-+六 = 胃八 ハ                            |
| 이미지를 컴퓨터에서 처리할 수                                                                                                    | 있는 텍스트로 변환하는 서비스입니다.                                                                             | + 0 初十太<br>六入 0五<br>載星 五七 居            |
| 이고지는 승규요 이유하여 테스                                                                                                    | 두기 어이드 이미지 마이 희지를 거새하고                                                                           |                                        |

# 이미지 DB의 한자를 검색해보세요!

한자(고문헌) 원문 이미지를 다량 보유한 기관에 적용되는 서비스로서, OCR기술을 이용하여 원문 텍스트 정보 추출 후 글자 정보 및 글자의 위치값을 포함한 DB를 생성합니다. 생성된 DB를 검색하여 해당 검색어가 있는 원문 이미지를 목록

3. 이미지 검색 서비스 안내

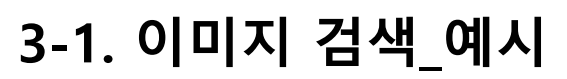

- 인공지능 OCR을 이용하여 텍스트가 없어도 이미지 DB의 한자(단어, 문장)를 검색할 수 있습니다.
- OCR로 인식된 한자의 위치가 붉은글자로 표시됩니다.
- 검색된 한자(단어, 문장)의 원문 문헌 정보를 알 수 있습니다.

| 규정각 원문걸색서비스                                                                                                    | 과학문헌 이미지 검색시범 서비스                                                                                                |                                         |                                                                                                    |
|----------------------------------------------------------------------------------------------------|----------------------------------------------------------------------------------------------------|-----------------------------------------|----------------------------------------------------------------------------------------------------|
|                                                                                                    | 北方七宿                                                                                                    | Q                                       |                                                                                                    |
| 원문이미지 검색 결과 총 5페이지가 검색되었습니다.                                                                                                    | ※ 과학문헌 이미지 검색 시범 서비스는 한자(漢字)                                                                                     | 검색만 가능합니다                               |                                                                                                    |
| 交食推歩法 교식추보법           청구기호:室費67 편제자:李純之:金石燭(飯儲) 受命編/이순지·김색제(조선) 수명편 간행년대:1458 사부분           OCR text           ···五太危一十六四室一十八三十九壁九三十四右北方七宿九十           重修大明暦 중수대명력           청구기호:室12441 현재자:(李純之(朝解):金淡(朝解) 受命核正)/(이仑지(조선)·김당(조선) 수명교정) 간행           OCR text           ···度少秋六十八危十五度半室十七度壁八度太右北方七宿九十 | 이미지 보기         四度四十八分太奎一十七八十…         이미지 보기         4대:1418시부분류:子部天文·算法舞天文         四度秘六十八奎十六度半婁十…         - 北方・ |                                         | 売九○王太危一上<br>た三十四<br>本三十四<br>キニ界一十一○<br>キニ界一十一○<br>キニテー十一○<br>キュ<br>大三十四                                                                                              |
| 重修大明暦 중수대명력<br>청구기호: 奎12441 편지자: [李純之(朝鮮)・金淡(朝鮮) 受命校正] / [이순지(조선)・김당(조선) 수명교정] 간행<br>OCR text ・・・・・・・・・・・・・・・・・・・・・・・・・・・・・・・・・・                                                                                                    | 이미지 보기<br>선데:1418 사부분류: 구部 天文·算法原天文<br>四度六卞八秘奎計七度太婁十…                                                            | 1 二 神                                   | 何八十三度五<br>五<br>一十二三十四<br>一十二三<br>十<br>四<br>一<br>十<br>二<br>二<br>一<br>一<br>十<br>二<br>四<br>二<br>一<br>一<br>二<br>〇<br>四<br>室<br>一<br>十<br>二<br>四<br>四<br>四<br>一<br>二<br>一 |
| <ul> <li>庚午元暦 경오원력</li> <li>청구기호: 室費12443 편지자: 耶律整材(元) 編;李純之(朝鮮)・金淡(朝鮮) 受命校正 / 야용초제(원) 판,이순지(</li> <li>OCR text</li> <li>・・・・・・・・・・・・・・・・・・・・・・・・・・・・・・・・・・・・</li></ul>                                                                                                    | 이미지 보기<br>(조선)·김당(조선) 수명교정 간행년대 : 1418 사부…<br>四度六十七秘奎十六半婁十二…                                                     | + - + + + + + + + + + + + + + + + + + + | + 二 十 八 二 + + - 一 十 八 二 + + - 一 十 八 二 + +                                                                                                    |
| 庚午元曆 경오원력                                                                                                    | 이미지 보기                                                                                                    | 較星                                      | 王七壁                                                                                                    |

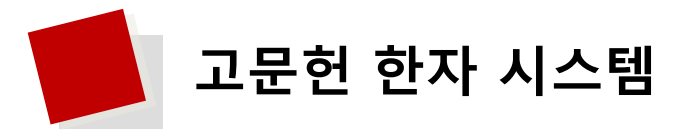

# 고문헌한자시스템

본 서비스는 누리IDT 고문헌 한자 OCR 시스템 웹사이트로 고문헌 한자 자료를 보다 효율적으로 OCR/입력, 열람, 검색, 활용할 수 있도록 기획한 서비스입니다.

### 고문헌 한자 OCR 서비스

본 서비스는 고문헌 한자에 특화된 문자 인식 AI모델을 개발·적용하여 고문헌 이미지를 한자 텍스트로 추출하는 서비스입니다.

서비스 바로가기

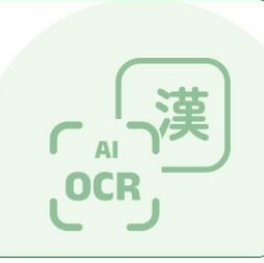

#### 한자 자형 검색 서비스

본 서비스는 한자의 음이나 부수, 획수를 알지 못하더라도 한자를 구성하는 부수와 기타 자형의 모양을 조합(선택)하여 원하는 글자를 쉽고 빠르게 찾을 수 있는 서비스입니다.

서비스 바로가기

#### 누리 한자입력기

본 서비스에서 활용되는 누리한자 입력기는 한자 자형을 보고 연상되는 한글의 자음, 모음, 기호를 결합하여 간편하게 한자를 입력할 수 있는 프로그램입니다.

서비스 오픈 예정

### 이미지 검색 서비스 예시

본 서비스는 이미지를 다량 보유한 기관에서 디지털 텍스트가 없어도 OCR기술을 이용하여 이미지 속의 단어를 검색할 수 있는 서비스입니다.

※ 본 서비스는 서울대학교 규장각한국학연구원의 과학문헌 자료를 적용하였습니다.

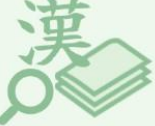

서비스 바로가기

### OCR API 서비스 예시

본 서비스는 각 기관에서 서비스 중인 고문한 이미지 서비스에 당사에서 제공하는 OCR API를 쉽게 추가하고 해당 이미지에서 텍스트를 추출하는 서비스입니다.

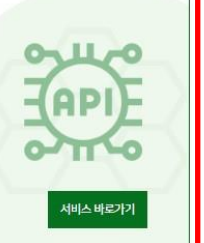

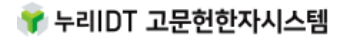

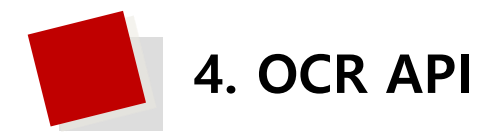

1. 고객기관 자체 원문 이미지 뷰어에서 이용하는 경우

○ 고객기관은 고객기관의 자체 원문 이미지 뷰어가 있어야 합니다.

### ○ '결과 출력 영역'를 추가 개발

- 고객기관의 원문 이미지 뷰어에 텍스트 결과가 출력됩니다.

### ○ 고객기관에서는 AI OCR 결과 보기 버튼 추가

- 고객 기관에서 삽입(JavaScript 등 이용)하고 API와 연동해야 하며, API 연동을 위한 프로그램 코드 는 당사에서 제공합니다.

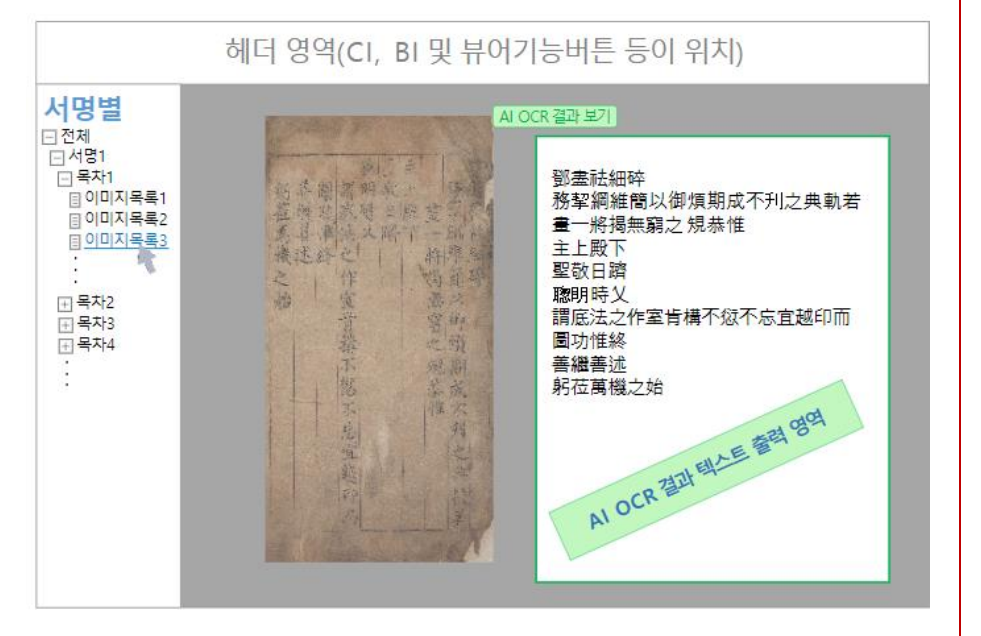

#### 2. OCR 결과 전용 뷰어를 이용하는 경우

○ 고객기관은 고객기관의 자체 원문 이미지 뷰어가 있어야 합니다.

- 이미지 뷰어에 AI OCR 결과보기 버튼만을 추가
  - 고객 기관에서 삽입(JavaScript 등 이용)하고 API와 연동해야 하며, API 연동을 위한 프로그램 코 드는 당사에서 제공합니다.
  - 누리 IDT의 뷰어를 불러와 결과가 출력됩니다.

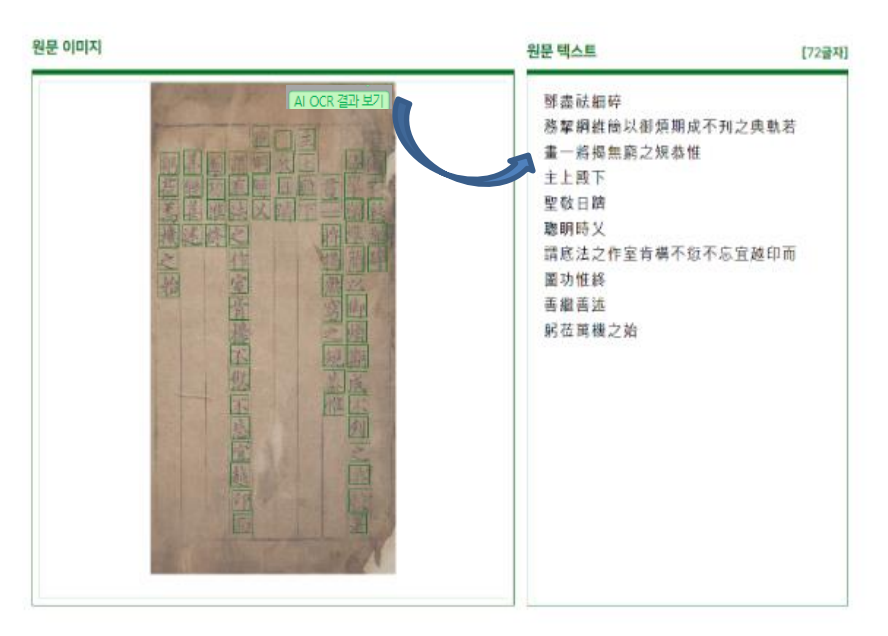

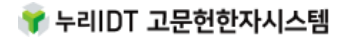

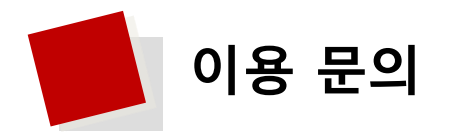

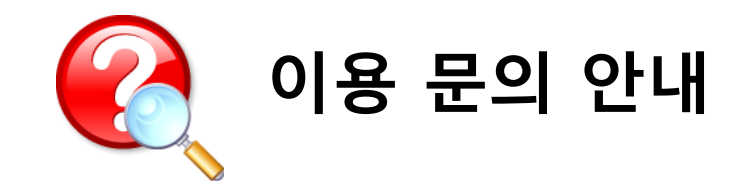

고문헌한자시스템 이용과 관련하여 다른 궁금하신 점이 있나요? 궁금하신 점은 아래의 연락처로 언제든지 문의하여 주세요. 담당자가 신속하고 정확하게 확인하여 답변드리겠습니다.

## ✤ 누리 IDT 문의 이용 안내

- 전화 : 070-7405-3332
- E-mail : <u>nuriidt@nuriidt.co.kr</u>

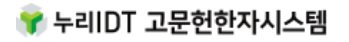